## ND Regional Education Association GrowthZone Info Hub: Accessing Your Professional Learning Records

Log in to the Info Hub here:

https://ndregionaleducation.growthzoneapp.com/MIC/Login

## This is the welcome screen to the Info Hub:

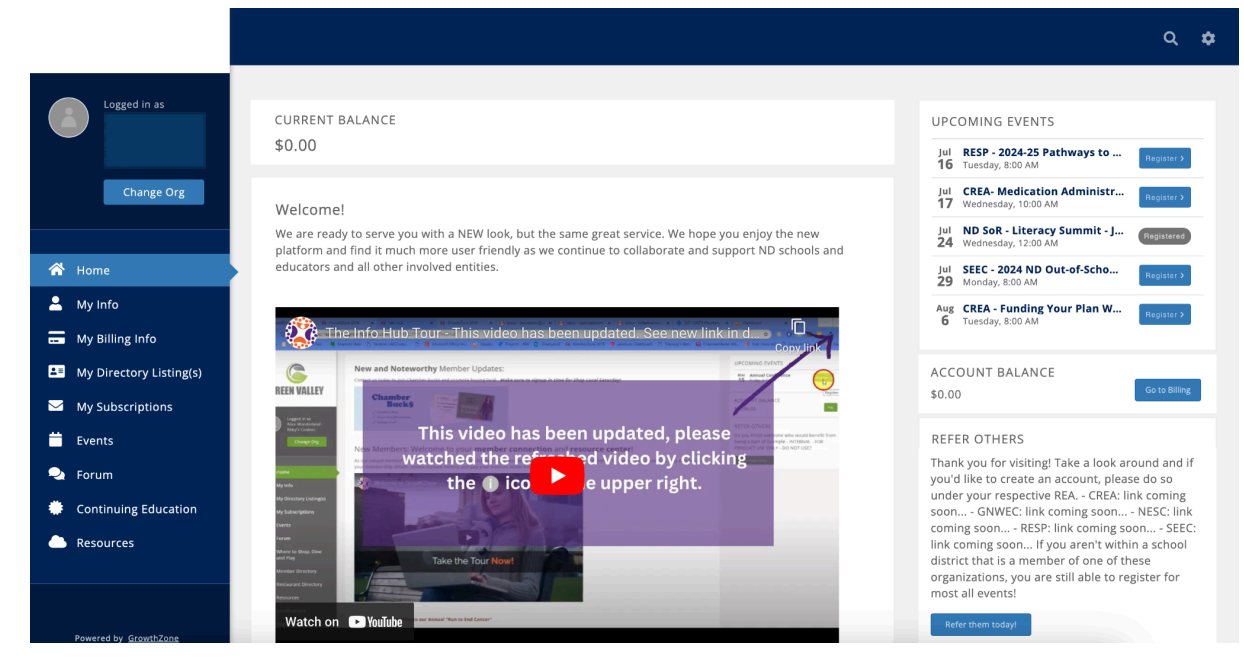

To access a listing of professional learning activities, click on the "Continuing Education" tab on the left side menu.

|                         |                                      |                                                                 |                 |           |            |       |         |            |         | م <b>ه</b> |
|-------------------------|--------------------------------------|-----------------------------------------------------------------|-----------------|-----------|------------|-------|---------|------------|---------|------------|
| Logged in as            | Overview Activity                    | Search Cont                                                     | inuing Educatio | n Catalog |            |       |         |            |         |            |
|                         | UPCOMING CON                         | NTINUING EDU                                                    | CATION EVEN     | TS        |            |       |         |            |         |            |
| Change Org              | 7/29/2024                            | SEEC - 2024 ND Out-of-School Time and<br>Early Childhood Summit |                 |           | Register > |       |         |            |         |            |
|                         | 8/6/2024                             | CREA - Funding Your Plan Workshop -<br>August 6, 2024           |                 |           | Register > |       |         |            |         |            |
| 🗥 Home                  | 8/12/2024                            | NDDPI - Choice Ready Workshop (Fargo) -                         |                 |           | Register > |       |         |            |         |            |
| 💄 My Info               | August 12th, 2024 [Single-Day Event] |                                                                 |                 |           |            |       |         |            |         |            |
| 🕳 My Billing Info       | CERTIFICATION                        | GEDUCATION                                                      | STATUS          | START     |            | HOURS | CREDITS | % COMPLETE | EVDIDES | ACTIONS    |
| My Directory Listing(s) | NESC 2020 2021 0                     | afataria Cradit                                                 | In Dreament     | 2/22/2021 | COMPLETE   | 3.50  | CREDITS | N COMPLETE | EXFILES |            |
| My Subscriptions        | NESC 2020-2021 C                     | aleteria credit                                                 | in Progress     | 2/23/2021 |            | 5.50  | U       |            |         |            |
| 🗮 Events                | 21 - NDMTSS Cont                     | erence                                                          | Active          | 5/11/2021 | 8/11/2021  | 23    | 0       | 100        |         |            |
| Eorum                   | NESC 2021-2022 C                     | afeteria Credit                                                 | In Progress     | 8/27/2021 |            | 7     | 0       |            |         | :=         |
| Continuing Education    | NESC 2022-2023 C                     | afeteria Credit                                                 | In Progress     | 4/18/2022 |            | 12    | 0       | 5          |         | :=         |
| Resources               | 22-23 - NDMTSS F                     | oundations of                                                   | In Progress     | 8/5/2022  |            | 18    | 0       | 60         |         |            |
|                         |                                      |                                                                 |                 |           |            |       |         |            |         |            |
|                         | 22 - NDMTSS Cont                     | erence                                                          | Active          | 4/27/2022 | 6/16/2022  | 24    | 0       | 100        |         | ± ≔        |

Under the "My Continuing Education" section, you can click on the blue box under "Actions" and you'll be able to download and save or print a record/certificate for an individual event attended.

|                            | CERTIFICATION                                                                                                    | STATUS                                                                                    | START                                                                                          | COMPLETE                                              | HOURS                                            | CREDITS                                                | % COMPLETE                      | EXPIRES | ACTIONS |
|----------------------------|----------------------------------------------------------------------------------------------------|-------------------------------------------------------------------------------------------|------------------------------------------------------------------------------------------------|-------------------------------------------------------|--------------------------------------------------|--------------------------------------------------------|---------------------------------|---------|---------|
|                            | Certification Component                                                                                                    | Downloads                                                                                 |                                                                                                |                                                       |                                                  |                                                        | e ×                             |         | =       |
| Logged in as<br>Change Org | Files<br>Download document for Prio<br>Environment Prioritized Inst.<br>Download document for NES<br>AM Session (0 Bytes)<br>Download document for NDS<br>Event 22-23 NDSH Prof Scal | ritized Instructi<br>-Empower Stud<br>C 2022-2023 Re<br>iBL - We've Got<br>les Now What 6 | onal Planning: E<br>ents (4/19/22)<br>gional Fall In-Se<br>Proficiency Scal<br>(7/23 (0 Bytes) | mpowering Stud<br>rvice - AM Sessio<br>esNow What? (J | ents in a Stan<br>n 23-24 NESC<br>lune 7th, 2023 | dards-Based Le<br>Regional Fall Ir<br>) - Bismarck [Si | arning<br>n-service<br>ngle-Day |         |         |
| 希 Home                     |                                                                                                    |                                                                                           | ,,,,,,,,,,,,,,,,,,,,,,,,,,,,,,,,,,,,,,                                                         |                                                       |                                                  |                                                        |                                 |         | * =     |
| L My Info                  |                                                                                                    |                                                                                           |                                                                                                |                                                       |                                                  |                                                        | Close                           |         |         |
| 🖬 My Billing Info          | 22-23 NDMTSS - Building Your<br>System                                                                                                    | In Progress                                                                               | 9/25/2022                                                                                      |                                                       | 7                                                | 0                                                      |                                 |         |         |
| My Directory Listing(s)    | 22-23 NDMTSS - Developing<br>Pathways for Academics                                                                                                    | In Progress                                                                               | 10/7/2022                                                                                      |                                                       | 21                                               | 0                                                      |                                 |         |         |
| My Subscriptions           | 22-23 NDMTSS - PBIS Tier 1 Cohort                                                                                                    | In Progress                                                                               | 11/7/2022                                                                                      |                                                       | 17.50                                            | 0                                                      |                                 |         | :=      |
| 苗 Events                   | 22-23 NDMTSS - PBIS 2021-2022<br>Cohort Tier 1 Coach                                                                                                    | In Progress                                                                               | 10/17/2022                                                                                     |                                                       | 8                                                | 0                                                      |                                 |         |         |
| ዲ Forum                    | 22-23 NDMTSS - PBIS Tier 2 Cohort                                                                                                    | In Progress                                                                               | 10/17/2022                                                                                     |                                                       | 0                                                | 0                                                      |                                 |         |         |
| Continuing Education       | 22-23 NDMTSS - Evaluating Your<br>System                                                                                                    | In Progress                                                                               | 10/7/2022                                                                                      |                                                       | 14                                               | 0                                                      |                                 |         |         |
| Accources                  | 23-24 SEEC Cafeteria Credit Hours                                                                                                    | In Progress                                                                               | 1/5/2024                                                                                       |                                                       | 1                                                | 0                                                      |                                 |         |         |
|                            | 23-24 CREA Cafeteria Credit Hours                                                                                                    | In Progress                                                                               | 2/6/2024                                                                                       |                                                       | 5                                                | 0                                                      |                                 |         |         |
| Powered by GrowthZone      | 2023 - NDMTSS Conference                                                                                                    | Active                                                                                    | 5/3/2023                                                                                       | 6/15/2023                                             | 20                                               | 0                                                      |                                 |         | ± =     |

| Certificate of Completion                | NESC<br>Matter Excite<br>Arter Excite |
|------------------------------------------|---------------------------------------|
| Participant Information                  |                                       |
| Nata                                     |                                       |
| Course Internetion                       |                                       |
| Course Information                       | 6/7/23                                |
| Course Instructor:                       |                                       |
|                                          |                                       |
| Credit Information                       |                                       |
| Course Location: Bismarck Career Academy |                                       |
| Course Completion Date: 6/7/2023         |                                       |
| Hours Completed: 6.50                    |                                       |
| Graduate Credits Available: 0.00         |                                       |
|                                          |                                       |
|                                          |                                       |
|                                          |                                       |
|                                          |                                       |
|                                          |                                       |
|                                          |                                       |
|                                          |                                       |
|                                          |                                       |
|                                          |                                       |
|                                          |                                       |
|                                          |                                       |
|                                          |                                       |
|                                          |                                       |

To get a full list of events attended, click on the "Activity" tab at the top of the page, then click on the blue box a near the top right of the screen. This will download an Excel spreadsheet with a listing of all activities.

|                             |                       |                                                       |               |           |                                                                                                    |         | Q 💠   |
|-----------------------------|-----------------------|-------------------------------------------------------|---------------|-----------|----------------------------------------------------------------------------------------------------|---------|-------|
| Logged in as                | Overview Activity Sea | arch Continuing Education Catalog                     |               |           |                                                                                                    |         | _     |
| Change Org                  | Search                | Show only  Custor                                     | nize Results. | DATE      | DESCRIPTION                                                                                                    | CREDITS | HOURS |
|                             |                       | 23-24 NDREA - Summer Math Series S3<br>6/18/24        | Course        | 6/17/2024 | Course 23-24 NDREA - Summer Math<br>Series S3 6/18/24 Completed                                                                                                    | enzorio | 6.50  |
| 😭 Home                      |                       | 23-24 NDREA - Summer Math Series S2<br>6/17/24        | Course        | 6/17/2024 | Course 23-24 NDREA - Summer Math<br>Series S2 6/17/24 Completed                                                                                                    |         | 6.50  |
| 💄 My Info                   |                       | 23-24 NDREA - Summer Math Series S1<br>5/1/24         | Course        | 6/17/2024 | Course 23-24 NDREA - Summer Math<br>Series S1 5/1/24 Completed                                                                                                    |         | 6.50  |
| My Billing Info             |                       | 24 - NDMTSS Conference (6/11/24)                      | Course        | 6/10/2024 | Course 24 - NDMTSS Conference<br>(6/11/24) Completed                                                                                                    |         | 5.50  |
| My Directory Listing(s)     |                       | 24 - NDMTSS Conference (6/10/24)                      | Course        | 6/10/2024 | Course 24 - NDMTSS Conference<br>(6/10/24) Completed                                                                                                    |         | 5.50  |
| My Subscriptions     Events |                       | SEEC - Behavior Advntage Webinar<br>Series S3 4/10/24 | Course        | 4/10/2024 | Course SEEC - Behavior Advntage<br>Webinar Series S3 4/10/24 Completed                                                                                                    |         | 1     |
| Forum                       |                       | 23-24 NESC Features of Math Instr. S1<br>3/25/24      | Course        | 3/25/2024 | Course 23-24 NESC Features of Math<br>Instr. S1 3/25/24 Completed                                                                                                    |         | 7.50  |
| Continuing Education        |                       | CREA - Funding Your Plan Workshop -<br>3/20/24        | Course        | 3/20/2024 | Course CREA - Funding Your Plan<br>Workshop - 3/20/24 Completed                                                                                                    |         | 5     |
| Resources                   |                       | SEEC - Behavior Advntage Webinar<br>Series S4 4/24/24 | Course        | 2/14/2024 | Registered for event NDMTSS -<br>Behavior Advantage & SECE Live<br>Webinar Supports Series (4 of 4) -<br>Planning for Behavior Supports (April<br>24th, 2024) [Multi-Day Series] for<br>certification 23-24 SEEC Cafeteria Credit<br>Hours |         |       |

| А           | В                                                   | С      |                                                                       |
|-------------|-----------------------------------------------------|--------|-----------------------------------------------------------------------|
| ContactName | ComponentName                                       | Туре   | Description                                                           |
|             | 23-24 NDREA - Summer Math Series S3 6/18/24         | Course | Course 23-24 NDREA - Summer Math Series S3 6/18/24 Completed          |
|             | 23-24 NDREA - Summer Math Series S2 6/17/24         | Course | Course 23-24 NDREA - Summer Math Series S2 6/17/24 Completed          |
|             | 23-24 NDREA Sympose Math Series S1 5/1/24           | Course | Course 23-24 NDREA - Some Math 1 eres S1 5/1/24 Completed             |
|             | 24 - NDMTSS Conference (7/1: /24)                   | Course | Course 24 - NDMTSS Conference (#/11/14) Completed                     |
|             | 24 - NDMTSS Conference (11/24)                      | Course | Course 24 - NDMTSS Conference (6/10/24) Completed                     |
|             | SEEC - Behavior Advntage Webinar Series S3 4/10/24  | Course | Course SEEC - Behavior Advntage Webinar Series S3 4/10/24 Completed   |
|             | 23-24 NESC Features of Math Instr. S1 3/25/24       | Course | Course 23-24 NESC Features of Math Instr. S1 3/25/24 Completed        |
|             | CREA - Funding Your Plan Workshop - 3/20/24         | Course | Course CREA - Funding four la Vio (Strop 2/20/24 Completed            |
|             | SEEP Darwin advisa even Shi 35 4/24/24              | Course | Registered for event J10 VIDS - Behavior Avantage & SEEC Live Webinar |
|             | SEEL - Behaviou, dvr tale Web nur Series 5, 4/10/24 | Course | Registered for event NDMTSS - Behavior Advantage & SEEC Live Webinar  |
|             | SEEC - Sehavior Advirtage Webinar Series 52 3/27/24 | Course | Registered for event NDMTSS - Behavior Advantage & SEEC Live Webinar  |
|             | SEEC - Behavior Advntage Webinar Series S1 2/28/24  | Course | Registered for event NDMTSS - Behavior Advantage & SEEC Live Webinar  |
|             | CREA - Funding Your Plan Workshop - 3/20/24         | Course | Registered free existencing Your Plan Workshop: Prevising for the ESS |
|             | 23-24 SEEC - Monitoring Support for EL & Title I    | Course | Register for verses led rear operation in support for EL:             |
|             | 23-24 NDNTSS Scalulti a Yau System (11/2/23)        | Course | Course 23-24 NDMTSS - Evaluating Your System (11/2/23) Completed      |
|             | 23-24 NDN T.S. Evaluting Yun Swiem (11/1/23)        | Course | Course 23-24 NDMTSS Evaluating Your System (11/1/23) Completed        |
|             | 23-24 NDMTSS - Building Your System S2 (9/20/23)    | Course | Course 23-24 NDMTS (Binding Yoor Sovern S2 (9/20/23) Completed        |
|             | 23 - NDMTSS Conference (6/12/23)                    | Course | Course 23 - NDMTSS (o) fere (2 (1/12) 23) Completed                   |
|             | 23 - NDMTSS Conference (6/13/23)                    | Course | Course 23 - NDMTSS Conference (6/13/23) Completed                     |
|             | 23 - NDMTSS to ference (17272)                      | Course | Course 23 - NDMTSS Conference (6/14/23) Completed                     |
|             | 22-23 NDSBI Profileares how what 6/8/23             | Course | Course 22-23 NDSBL Plof Scales Now What 6/8/23 Completed              |
|             | 22-23 NDSBE Prof Scares Now What 6/7/23             | Course | Course 22-23 NDSBL Plots cites N W Mnet 6/7/23 Completed              |
|             | 22-23 NDSBL Prof Scales Now What 6/8/23             | Course | Registered for event NISB WW GUP oficiency ScalesNow What?            |
|             | 22-23 NDSBL Prof Scales Now What 6/7/23             | Course | Registered for event NDSBL - We've Got Proficiency ScalesNow What?    |